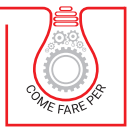

### PIETRO SALOMONE

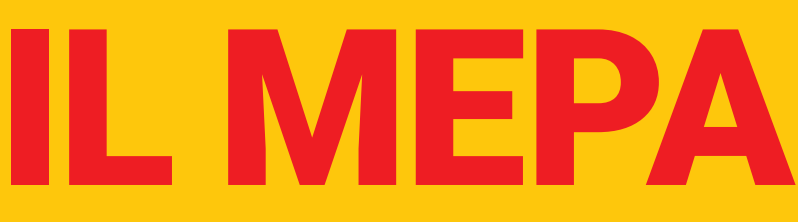

#### MERCATO ELETTRONICO PER LA PUBBLICA AMMINISTRAZIONE

# PER IMPRESE E LIBERI PROFESSIONISTI

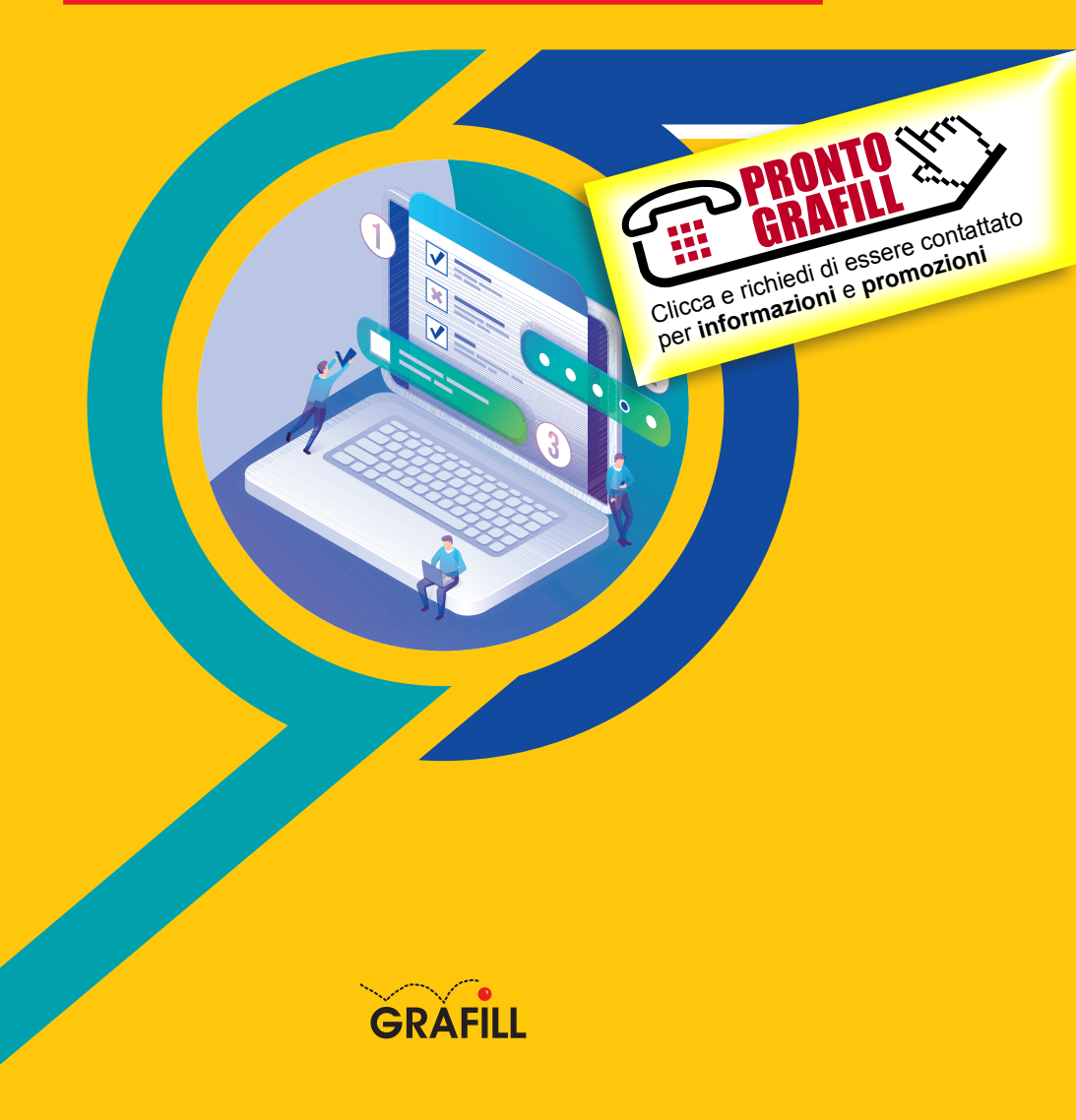

#### Pietro Salomone IL MEPA PER IMPRESE E LIBERI PROFESSIONISTI

Ed. I (12-2022)

ISBN 13 978-88-277-0369-4 EAN 9 788827 7 03694

Collana COME FARE PER (105)

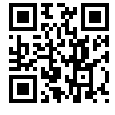

Licenza d'uso da leggere attentamente prima di attivare la WebApp o il Software incluso Usa un QR Code Reader oppure collegati al link <u>https://grafill.it/licenza</u>

#### Per assistenza tecnica sui prodotti Grafill aprire un ticket su https://www.supporto.grafill.it

L'assistenza è gratuita per 365 giorni dall'acquisto ed è limitata all'installazione e all'avvio del prodotto, a condizione che la configurazione hardware dell'utente rispetti i requisiti richiesti.

© **GRAFILL S.r.l.** Via Principe di Palagonia, 87/91 – 90145 Palermo Telefono 091/6823069 – Fax 091/6823313 – Internet <u>http://www.grafill.it</u> – E-Mail <u>grafill@grafill.it</u>

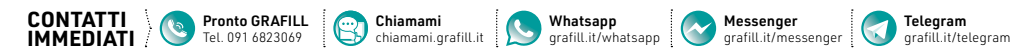

Edizione destinata in via prioritaria ad essere ceduta nell'ambito di rapporti associativi.

Tutti i diritti di traduzione, di memorizzazione elettronica e di riproduzione sono riservati. Nessuna parte di questa pubblicazione può essere riprodotta in alcuna forma, compresi i microfilm e le copie fotostatiche, né memorizzata tramite alcun mezzo, senza il permesso scritto dell'Editore. Ogni riproduzione non autorizzata sarà perseguita a norma di legge. Nomi e marchi citati sono generalmente depositati o registrati dalle rispettive case produttrici.

**CLICCA per maggiori informazioni** e per te uno SCONTO SPECIALE

### **SOMMARIO**

| 1. | IL PR | OGRAMM   | A PER LA RAZIONALIZZAZIONE                  |    |    |
|----|-------|----------|---------------------------------------------|----|----|
|    | DEGL  | IACQUIS  | TI NELLA P.A.                               | p. | 11 |
|    | 1.1.  | Reaistr  | azione                                      | "  | 11 |
|    | 1.2.  | Recupe   | ro delle credenziali di accesso             | "  | 13 |
|    | 1.3.  | Gestion  | ne dati personali                           | "  | 15 |
| 2. | ACCE  | SSO AL P | ORTALE                                      | "  | 17 |
|    | 2.1.  | Abilitaz | ione                                        | "  | 17 |
|    | 2.2.  | Abilitaz | ione ai Mercati Telematici                  | "  | 18 |
|    | 2.3.  | Docum    | entazione dei nuovi bandi MePA e SDAPA      | "  | 19 |
|    | 2.4.  | Proced   | ura di Abilitazione                         | "  | 20 |
|    |       | 2.4.1.   | Nuova Abilitazione e Scelta delle Categorie | "  | 20 |
|    |       | 2.4.2.   | Individuazione dell'impresa che partecipa   | "  | 20 |
|    | 2.5.  | Dati e d | ichiarazioni amministrative                 | "  | 21 |
|    |       | 2.5.1.   | Dati impresa                                | "  | 21 |
|    |       | 2.5.2.   | Dichiarazioni Impresa                       | "  | 22 |
|    |       | 2.5.3.   | Dati Legale Rappresentante                  | "  | 23 |
|    |       | 2.5.4.   | Dichiarazioni Legale Rappresentante         | "  | 24 |
|    | 2.6.  | Catego   | rie                                         | "  | 24 |
|    |       | 2.6.1.   | Dichiarazioni merceologiche                 |    |    |
|    |       |          | delle singole categorie                     | "  | 24 |
|    |       | 2.6.2.   | Documento di abilitazione,                  |    |    |
|    |       |          | conferma e invio della domanda              | "  | 27 |
|    |       | 2.6.3.   | La Riassegnazione ed il Rifiuto             | "  | 28 |
|    | 2.7.  | Gestior  | ne abilitazioni                             | "  | 30 |
|    |       | 2.7.1.   | Dettaglio Profilo                           | "  | 31 |
|    |       | 2.7.2.   | Impresa                                     | "  | 31 |
|    |       | 2.7.3.   | Incarico                                    | "  | 32 |
|    |       | 2.7.4.   | Richieste                                   | "  | 33 |
|    |       | 2.7.5.   | Categorie                                   | "  | 34 |
|    |       | 2.7.6.   | Collaboratori                               | "  | 36 |

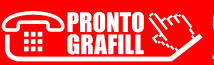

L

|    |       | 2.7.7.    | Dettaglio Profilo                         | p. | 36 |
|----|-------|-----------|-------------------------------------------|----|----|
|    |       | 2.7.8.    | Area Comunicazioni                        | "  | 38 |
|    |       | 2.7.9.    | Abilitazione                              |    |    |
|    |       |           | come nuovo Legale Rappresentante          | "  | 40 |
|    | 2.8.  | Disabili  | tazione                                   | "  | 43 |
|    | 2.9.  | Append    | lice                                      | "  | 44 |
|    | 2.10. | Requisi   | ti di Ordine generale                     | "  | 44 |
|    | 2.11. | Certific  | azioni di processo                        | "  | 46 |
| 3. | STRU  | MENTI DI  | ACQUISTO                                  | "  | 48 |
|    | 3.1.  | Le Conv   | /enzioni                                  | "  | 48 |
|    |       | 3.1.1.    | Caratteristiche                           | "  | 48 |
|    |       | 3.1.2.    | Imprese                                   | "  | 49 |
|    | 3.2.  | L'Accore  | do Quadro                                 | "  | 49 |
|    |       | 3.2.1.    | Caratteristiche                           | "  | 49 |
|    |       | 3.2.2.    | Imprese                                   | "  | 49 |
|    | 3.3.  | Mercato   | o Elettronico – MePA                      | "  | 49 |
|    |       | 3.3.1.    | Imprese                                   | "  | 50 |
|    | 3.4.  | Sistema   | a Dinamico                                | "  | 50 |
|    |       | 3.4.1.    | Caratteristiche                           | "  | 50 |
|    |       | 3.4.2.    | Imprese                                   | "  | 50 |
| 4. | MODA  | LITÀ DI A |                                           | "  | 51 |
|    | 4.1.  | Ricezio   | ne di un acquisto a catalogo              | "  | 51 |
|    |       | 4.1.1.    | Accettare o rifiutare un ordine           | "  | 52 |
|    |       | 4.1.2.    | Accettare o rifiutare una revoca          | "  | 52 |
|    | 4.2.  | Pubblic   | azione del catalogo per una convenzione   | "  | 53 |
|    |       | 4.2.1.    | Le fasi della procedura                   | "  | 54 |
|    |       | 4.2.2.    | Descrizione di dettaglio                  | "  | 54 |
|    | 4.3.  | Gestion   | e Offerte a Catalogo                      | "  | 58 |
|    |       | 4.3.1.    | Accesso all'Area di Gestione del Catalogo | "  | 58 |
|    |       | 4.3.2.    | Selezione Gestione Catalogo               | "  | 59 |
|    |       | 4.3.3.    | Aree di consegna, Immagini e documenti    | "  | 60 |
|    |       | 4.3.4.    | Inserire una nuova offerta                | "  | 61 |
|    |       | 4.3.5.    | Approvazione                              | "  | 62 |
|    |       | 4.3.6.    | Pubblicazione                             | "  | 65 |
|    | 4.4.  | Ricerca   | re gli Articoli sul Tuo Catalogo          | "  | 67 |
|    |       | 4.4.1.    | Stato degli articoli                      | "  | 67 |
|    |       | 4.4.2.    | Modificare e cancellare                   |    |    |
|    |       |           | articoli dal tuo catalogo                 | "  | 67 |
|    |       | 4.4.3.    | Operazioni Massive                        | "  | 67 |

T

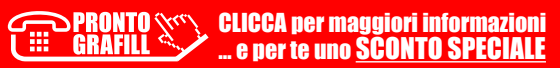

I.

| 5. | MODA | LITÀ DI P | ARTECIPAZIONE                        |    |     |
|----|------|-----------|--------------------------------------|----|-----|
|    | ALLE | PROCEDU   | JRE DI GARA SUL MEPA                 | p. | 68  |
|    | 5.1. | Trattativ | va Diretta e Confronto di Preventivi | "  | 68  |
|    |      | 5.1.1.    | Richiesta di chiarimenti             | "  | 69  |
|    |      | 5.1.2.    | Comunicazioni                        | "  | 70  |
|    |      | 5.1.3.    | Le Tue Procedure                     | "  | 71  |
|    |      | 5.1.4.    | Compilatori                          | "  | 71  |
|    |      | 5.1.5.    | Documentazione amministrativa        | "  | 72  |
|    |      | 5.1.6.    | Offerta                              | "  | 72  |
|    |      | 5.1.7.    | Riepilogo e invio                    | "  | 73  |
|    | 5.2. | Rd0 Ser   | nplice                               | "  | 74  |
|    |      | 5.2.1.    | Richiesta di chiarimenti             | "  | 75  |
|    |      | 5.2.2.    | Comunicazioni                        | "  | 77  |
|    |      | 5.2.3.    | Le Tue Procedure                     | "  | 77  |
|    |      | 5.2.4.    | Compilatori                          | "  | 79  |
|    |      | 5.2.5.    | Forma di partecipazione              | "  | 79  |
|    |      | 5.2.6.    | Scelta del lotto                     | "  | 81  |
|    |      | 5.2.7.    | Documentazione amministrativa        | "  | 83  |
|    |      | 5.2.8.    | Offerta                              | "  | 83  |
|    |      | 5.2.9.    | Riepilogo e invio                    | "  | 84  |
|    |      | 5.2.10.   | Seduta pubblica                      | "  | 85  |
|    | 5.3. | Rd0 Evo   | oluta                                | "  | 87  |
|    |      | 5.3.1.    | Richiesta di chiarimenti             | "  | 88  |
|    |      | 5.3.2.    | Comunicazioni                        | "  | 89  |
|    |      | 5.3.3.    | Le Tue Procedure                     | "  | 90  |
|    |      | 5.3.4.    | Compilatori                          | "  | 91  |
|    |      | 5.3.5.    | Forma di partecipazione              | "  | 92  |
|    |      | 5.3.6.    | Scelta del lotto                     | "  | 94  |
|    |      | 5.3.7.    | Offerta                              | "  | 97  |
|    |      | 5.3.8.    | Riepilogo e invio                    | "  | 99  |
|    |      | 5.3.9.    | Seduta pubblica                      | "  | 100 |
|    |      | 5.3.10.   | Risposta RdO MePA                    | "  | 101 |
| 6. |      | GOZIAZIO  | DNI SUL MEPA                         | "  | 103 |
|    | 6.1. | Le Nego   | ziazioni                             | "  | 103 |
|    | 6.2. | Trattativ | va Diretta e Confronto di Preventivi | "  | 105 |
|    |      | 6.2.1.    | Richiesta di chiarimenti             | "  | 106 |
|    |      | 6.2.2.    | Comunicazioni                        | "  | 107 |
|    |      | 6.2.3.    | Le Tue Procedure                     | "  | 108 |
|    |      | 6.2.4.    | Compilatori                          | "  | 109 |
|    |      | 6.2.5.    | Documentazione amministrativa        | "  | 109 |

I

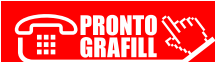

L

|      | 6.2.6.   | Offerta                                  | p. | 110 |
|------|----------|------------------------------------------|----|-----|
|      | 6.2.7.   | Riepilogo e invio                        | "  | 111 |
| 6.3. | Rd0 Sen  | nplice                                   | "  | 112 |
|      | 6.3.1.   | Richiesta di chiarimenti                 | "  | 113 |
|      | 6.3.2.   | Comunicazioni                            | "  | 114 |
|      | 6.3.3.   | Le Tue Procedure                         | "  | 115 |
|      | 6.3.4.   | Compilatori                              | "  | 116 |
|      | 6.3.5.   | Forma di partecipazione                  | "  | 117 |
|      | 6.3.6.   | Scelta del lotto                         | "  | 119 |
|      | 6.3.7.   | Documentazione amministrativa            | "  | 121 |
|      | 6.3.8.   | Offerta                                  | "  | 121 |
|      | 6.3.9.   | Riepilogo e invio                        | "  | 123 |
| 6.4. | RdO Evo  | luta                                     | "  | 125 |
|      | 6.4.1.   | Richiesta di chiarimenti                 | "  | 126 |
|      | 6.4.2.   | Comunicazioni                            | "  | 127 |
|      | 6.4.3.   | Le Tue Procedure                         | "  | 128 |
|      | 6.4.4.   | Compilatori                              | "  | 129 |
|      | 6.4.5.   | Forma di partecipazione                  | "  | 130 |
|      | 6.4.6.   | Scelta del lotto                         | "  | 132 |
|      | 6.4.7.   | Documentazione amministrativa            | "  | 134 |
|      | 6.4.8.   | Offerta                                  | "  | 134 |
|      | 6.4.9.   | Riepilogo e invio                        | "  | 136 |
|      | 6.4.10.  | Partecipazione multipla a una RdO        | "  | 138 |
|      | 6.4.11.  | Come iniziare                            | "  | 139 |
|      | 6.4.12.  | Compilatori                              | "  | 140 |
|      | 6.4.13.  | Forma di partecipazione                  | "  | 141 |
|      | 6.4.14.  | Scelta del lotto                         | "  | 142 |
| 6.5. | Risposta | a Appalto Specifico SDA                  | "  | 144 |
|      | 6.5.1.   | Comunicazioni                            | "  | 148 |
|      | 6.5.2.   | Le Tue Procedure                         | "  | 149 |
|      | 6.5.3.   | Compilatori                              | "  | 149 |
|      | 6.5.4.   | Forma di partecipazione                  | "  | 150 |
|      | 6.5.5.   | Scelta del lotto                         | "  | 152 |
|      | 6.5.6.   | Offerta                                  | "  | 155 |
|      | 6.5.7.   | Riepilogo e invio                        | "  | 157 |
|      | 6.5.8.   | Seduta pubblica                          | "  | 158 |
|      | 6.5.9.   | Partecipazione a una gara in Convenzione | "  | 160 |
|      | 6.5.10.  | Dotazione informatica necessaria         | "  | 161 |
|      | 6.5.11.  | Ricerca dei bandi                        | "  | 161 |
|      | 6.5.12.  | Vista Elenco                             | "  | 162 |
|      | 6.5.13.  | Vista Griglia                            | "  | 162 |

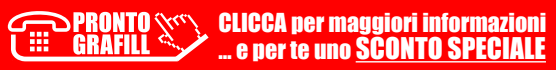

I.

| 7. | LE PR | OCEDURE  | E DI PARTECIPAZIONE ALLE GARE                     | p. | 166 |
|----|-------|----------|---------------------------------------------------|----|-----|
|    | 7.1.  | Procedu  | ıra di Partecipazione gara Convenzione            | "  | 166 |
|    |       | 7.1.1.   | Scelta della forma di partecipazione              | "  | 166 |
|    |       | 7.1.2.   | Scelta dei lotti                                  | "  | 169 |
|    |       | 7.1.3.   | Gestione utenti                                   | "  | 170 |
|    |       | 7.1.4.   | Dati dell'azienda e dichiarazioni necessarie      | "  | 172 |
|    |       | 7.1.5.   | Amministratori dell'impresa e assetti societari   | "  | 172 |
|    |       | 7.1.6.   | Documento di Partecipazione ed eventuali allegati | "  | 173 |
|    |       | 7.1.7.   | Compilazione offerta (tecnica ed economica)       | "  | 174 |
|    |       | 7.1.8.   | Conferma e invio                                  | "  | 175 |
|    | 7.2.  | Partecip | bazione gara in Accordo quadro                    | "  | 175 |
|    |       | 7.2.1.   | Dotazione informatica necessaria                  | "  | 176 |
|    |       | 7.2.2.   | Ricerca dei bandi                                 | "  | 176 |
|    |       | 7.2.3.   | Vista Elenco                                      | "  | 177 |
|    |       | 7.2.4.   | Vista Griglia                                     | "  | 177 |
|    |       | 7.2.5.   | Scelta della forma di partecipazione              | "  | 181 |
|    |       | 7.2.6.   | Scelta dei lotti                                  | "  | 184 |
|    |       | 7.2.7.   | Gestione utenti                                   | "  | 185 |
|    |       | 7.2.8.   | Dati dell'azienda e dichiarazioni necessarie      | "  | 186 |
|    |       | 7.2.9.   | Amministratori dell'impresa e assetti societari   | "  | 187 |
|    |       | 7.2.10.  | Documento di Partecipazione ed eventuali allegati | "  | 188 |
|    |       | 7.2.11.  | Compilazione offerta (tecnica ed economica)       | "  | 188 |
|    |       | 7.2.12.  | Conferma e invio                                  | "  | 189 |
|    | 7.3.  | Partecip | bazione ad una gara di altre P.A                  | "  | 190 |
|    |       | 7.3.1.   | Dotazione informatica necessaria                  | "  | 190 |
|    |       | 7.3.2.   | Ricerca dei bandi                                 | "  | 191 |
|    |       | 7.3.3.   | Procedura di partecipazione                       | "  | 194 |
|    |       | 7.3.4.   | Compilatori                                       | "  | 195 |
|    |       | 7.3.5.   | Rimuovi/modifica compilatore                      | "  | 197 |
|    |       | 7.3.6.   | Forma di partecipazione                           | "  | 197 |
|    |       | 7.3.7.   | Partecipazione come singolo operatore economico   | "  | 197 |
|    |       | 7.3.8.   | Partecipazione aggregata e aggregata complessa    | "  | 198 |
|    |       | 7.3.9.   | Scelta lotti                                      | "  | 198 |
|    |       | 7.3.10.  | Struttura del raggruppamento                      | "  | 199 |
|    |       | 7.3.11.  | Applica struttura raggruppamento a più lotti      | "  | 202 |
|    |       | 7.3.12.  | Documentazione amministrativa                     | "  | 203 |
|    |       | 7.3.13.  | Documentazione per partecipazione in forma        |    |     |
|    |       |          | aggregata                                         | "  | 203 |
|    |       | 7.3.14.  | Documentazione amministrativa                     |    |     |
|    |       |          | degli operatori economici                         | "  | 204 |
|    |       | 7.3.15.  | Offerte per i lotti scelti                        | "  | 206 |

GRAFILL CLICCA per maggiori informazioni ... e per te uno SCONTO SPECIALE

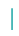

7

L

| 8. | <b>GUID</b> | A ALL'IN\ | /IO DEI FLUSSI DATI DI FATTURATO                      |    |     |
|----|-------------|-----------|-------------------------------------------------------|----|-----|
|    | RELA        | TIVI ALL  | E FEE A CARICO DEGLI AGGIUDICATARI                    | p. | 212 |
|    | 8.1.        | La dich   | iarazione di fatturato                                | "  | 212 |
|    |             | 8.1.1.    | Avvio adempimento invio flussi                        | "  | 213 |
|    |             | 8.1.2.    | Modalità di accesso                                   | "  | 213 |
|    |             | 8.1.3.    | Gestione e invio del Report mensile                   |    |     |
|    |             |           | e relativa Dichiarazione                              | "  | 215 |
|    |             | 8.1.4.    | Gestione e invio del Report Semestrale                |    |     |
|    |             |           | e relativa Dichiarazione ai sensi del D.P.R. 445/2000 | "  | 220 |
|    |             | 8.1.5.    | Gestione e invio del Report "tardivo"                 |    |     |
|    |             |           | e relativa Dichiarazione ai sensi del D.P.R. 445/2000 | "  | 224 |
|    |             | 8.1.6.    | Gestione e invio del Report Integrativo               |    |     |
|    |             |           | e relativa Dichiarazione ai sensi del D.P.R. 445/2000 | "  | 226 |
|    | 8.2.        | Dichiar   | azioni in assenza di fatturato                        | "  | 229 |
|    |             | 8.2.1.    | Caricamento flussi in caso di malfunzionamenti        |    |     |
|    |             |           | o Sistema e-proc off-line                             | "  | 229 |
|    | 8.3.        | Lista co  | ontrolli di validazione                               | "  | 229 |
| 9. | LA FA       | TTURAZ    | IONE ELETTRONICA                                      | "  | 231 |
|    | 9.1.        | Gli obb   | lighi di fatturazione elettronica                     | "  | 231 |
|    |             | 9.1.1.    | Soggetti interessati                                  | "  | 232 |
|    |             | 9.1.2.    | Regole di generazione e trasmissione                  |    |     |
|    |             |           | di una fattura elettronica                            | "  | 232 |
|    | 9.2.        | Ilserviz  | zio di fatturazione elettronica                       |    |     |
|    |             | offerto   | da Acquistinretepa                                    | "  | 233 |
|    |             | 9.2.1.    | Procedura di adesione                                 | "  | 234 |
|    |             | 9.2.2.    | Rinnovare, modificare e cancellare                    |    |     |
|    |             |           | l'adesione al servizio                                | "  | 239 |
|    |             | 9.2.3.    | Gestione delle fatture elettroniche                   | "  | 240 |
|    |             | 9.2.4.    | Creazione di un nuovo lotto di fatture                | "  | 241 |
|    |             | 9.2.5.    | Inserimento manuale dei dati delle fatture            | "  | 245 |
|    |             | 9.2.6.    | Sezioni facoltative                                   | "  | 247 |
|    | 9.3.        | Linee d   | i fattura                                             | "  | 252 |
|    |             | 9.3.1.    | Inserimento dei dati delle fatture                    |    |     |
|    |             |           | tramite <i>upload</i> di un file Excel                | "  | 254 |
|    |             | 9.3.2.    | Inserimento dei dati delle fatture                    |    |     |
|    |             |           | tramite <i>upload</i> di un file XML                  | "  | 256 |
|    |             | 9.3.3.    | Generazione e invio                                   |    |     |
|    |             |           | di un lotto di fattura elettronica                    | "  | 256 |
|    |             | 9.3.4.    | Generazione e invio al Sdl                            |    |     |
|    |             |           | di Archivi di lotti di fatture                        | "  | 258 |

T

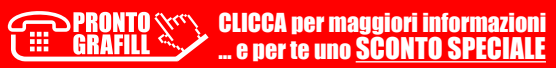

I.

| 9.4. | Gestion   | e lotti e archivi di lotti in lavorazione          | p. | 260 |
|------|-----------|----------------------------------------------------|----|-----|
|      | 9.4.1.    | Gestione archivi in lavorazione                    | "  | 262 |
|      | 9.4.2.    | Invio fattura a SDI                                | "  | 262 |
|      | 9.4.3.    | Notifiche del Sistema di Interscambio              | "  | 263 |
|      | 9.4.4.    | Gestione lotti e archivi di lotti inviati          | "  | 266 |
| 9.5. | Conser    | vazione delle Fatture                              | "  | 267 |
|      | 9.5.1.    | Adempimenti relativi alla conservazione            | "  | 268 |
|      | 9.5.2.    | Obblighi di comunicazione del luogo di             |    |     |
|      |           | conservazione delle scritture contabili            | "  | 268 |
| 9.6. | Control   | li e notifiche di errore                           | "  | 270 |
|      | 9.6.1.    | Controllo presenza caratteri numerici              |    |     |
|      |           | nell'elemento informativo Numero fattura           |    |     |
|      |           | – codice errore 00425                              | "  | 273 |
|      | 9.6.2.    | Controllo valore Aliquota IVA                      |    |     |
|      |           | - codice errore 00424                              | "  | 274 |
|      | 9.6.3.    | Controllo coerenza data nota di credito            |    |     |
|      |           | - codice errore 00418                              | "  | 275 |
|      | 9.6.4.    | Controllo coerenza Esigibilità IVA e Natura        |    |     |
|      |           | - codice errore 00420                              | "  | 276 |
| 9.7. | Linee d   | i fattura                                          | "  | 277 |
|      | 9.7.1.    | Controllo valore Aliquota IVA                      |    |     |
|      |           | – codice errore 00424                              | "  | 277 |
|      | 9.7.2.    | Controllo Esigibilità IVA e Natura                 |    |     |
|      |           | – codice errore 00420                              | "  | 278 |
|      | 9.7.3.    | Controllo corretto calcolo del Prezzo Totale       |    |     |
|      |           | – codice errore 00423                              | "  | 279 |
| 9.8. | Dati di r | iepilogo                                           | "  | 280 |
|      | 9.8.1.    | Controllo corrispondenza dati riepilogo            |    |     |
|      |           | e aliquote IVA – codice errore 00419               | "  | 280 |
|      | 9.8.2.    | Controllo corretto calcolo dell'imposta            |    |     |
|      |           | - codice errore 00421                              | "  | 280 |
|      | 9.8.3.    | Controllo corretto calcolo dell'imponibile importo |    |     |
|      |           | – codice errore 00422                              | "  | 281 |
| 9.9. | Altri co  | ntrolli e notifiche di errore                      | "  | 282 |
|      | 9.9.1.    | Verifiche sul contenuto                            |    |     |
|      |           | economico-amministrativo                           | "  | 282 |
|      | 9.9.2.    | Nomenclatura ed unicità del file trasmesso         | "  | 282 |
|      | 9.9.3.    | Verifica di integrità del documento                | "  | 282 |
|      | 9.9.4.    | Verifica di autenticità del certificato di firma   | "  | 283 |
|      | 9.9.5.    | Verifica di conformità del formato fattura         | "  | 283 |
|      | 9.9.6.    | Verifica di validità del contenuto della fattura   | "  | 284 |

I

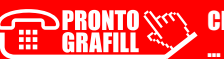

l

| 9.9.7. | Invio dei flussi dati (DATAMART)                |    |     |
|--------|-------------------------------------------------|----|-----|
|        | per il sistema di monitoraggio delle iniziative | p. | 285 |
| 9.9.8. | Gestione flussi                                 | "  | 286 |
| 9.9.9. | Caricamento dei flussi dati                     | "  | 287 |

T

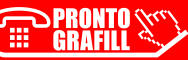

### IL PROGRAMMA PER LA RAZIONALIZZAZIONE DEGLI ACQUISTI NELLA P.A.

Acquisti in Rete è il portale operativo dove si svolgono tutte le attività del programma per la razionalizzazione degli acquisti nella P.A., dallo svolgimento delle gare all'abilitazione delle imprese, dalla pubblicazione dei cataloghi delle offerte agli acquisti delle P.A., attraverso ordini diretti o negoziazioni. Il portale realizzato dal Ministero dell'Economia e delle Finanze, tramite Consip, affianca le Amministrazioni nella gestione dei processi di acquisto, attraverso soluzioni innovative di *e-procurement*. Il Programma per la razionalizzazione degli **acquisti** nella P.A. prende avvio a seguito della Finanziaria 2000 (Legge 23 dicembre 1999, n. 488) che disciplina il sistema delle Convenzioni. Leggi successive hanno ampliato e modificato il suo ambito di applicazione.

#### 1.1. Registrazione

Se vuoi accedere e utilizzare il Sistema di *e-procurement* in nome e per conto di una Stazione appaltante o Operatore Economico di appartenenza sei tenuto a registrarti come persona fisica sulla piattaforma www.acquistinretepa.it.

La registrazione è personale e solo successivamente, in una eventuale fase di abilitazione, dichiarerai se vuoi abilitarti per una P.A. o per un'impresa. Con la registrazione ti verrà assegnato un codice utente e definirai la tua password di accesso.

|   |                                              |        | ACCEDI o REGISTRATI             | ITA       |
|---|----------------------------------------------|--------|---------------------------------|-----------|
|   | SPID è il sistema di accesso che             |        | Inserisci le credenziali con cu | ii ti sei |
|   | digitale unica, i servizi online della       |        | accedere.                       | e per     |
|   | Pubblica Amministrazione e dei privati       |        | 1. I. I.                        |           |
| L | accreditati.                                 |        | Nome utente                     |           |
|   |                                              |        | Utente                          |           |
|   | ENTRA CON SPID                               |        | Ho dimenticato la mia utenz     | a         |
|   | Maggiori informazioni su SPID                |        |                                 |           |
|   | Non hai SPID                                 | oppure | Password                        |           |
|   | CIE à la Casta di Identità Elettropica che   |        | Password                        | ۲         |
|   | oltre ad attestare l'identità del cittadino, |        | Ho dimenticato la mia Passy     | vord      |
|   | permette l'accesso ai servizi digitali della |        |                                 |           |
|   | Pubblica Amministrazione.                    |        | a                               |           |
|   | 🚯   ENTRA CON CIE                            |        | ACCEDI                          |           |
|   | Maggiori informazioni su CIE                 |        | Sei un nuovo utente? Regi       | strati    |

CLICCA per maggiori informazioni ... e per te uno SCONTO SPECIALE **Inserisci un indirizzo email** che utilizzi frequentemente per avviare la procedura. Non inserire un indirizzo PEC a meno che la casella di posta non sia configurata anche per ricevere messaggi non certificati.

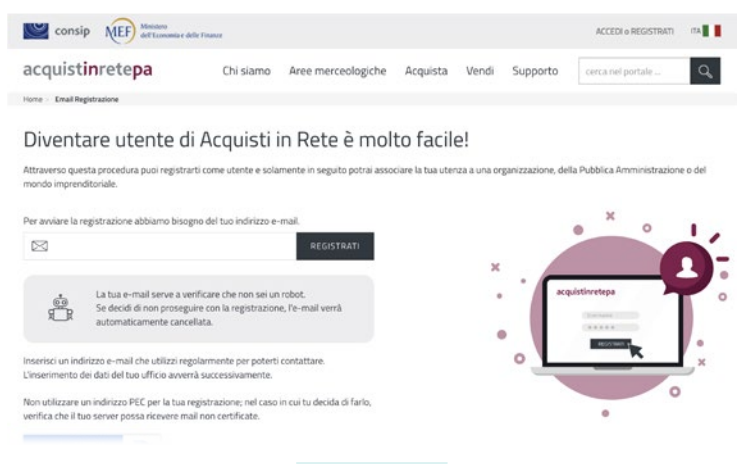

Figura 1.1

Verifica la casella di posta elettronica, riceverai una comunicazione contenente un link per confermare la validità della e-mail inserita e proseguire con la procedura di registrazione.

| consip NEF del transmite e delle                                                                                                 | Finance                   |                                 |                   |       |          | ACCEDI o REGISTRAT | ma 🛛 🖠 |
|----------------------------------------------------------------------------------------------------|---------------------------|---------------------------------|-------------------|-------|----------|--------------------|--------|
| acquist <b>in</b> rete <b>pa</b>                                                                                                 | Chi siamo                 | Aree merceologiche              | Acquista          | Vendi | Supporto | cerca nel portale  | Q      |
| Home - 'Richiesta inviata                                                                                                    |                           |                                 |                   |       |          |                    |        |
| Controlla la tua case                                                                                                    | lla di pos                | sta!                            |                   |       |          |                    |        |
| Ti abbiamo inviato una e-mail all'indrizzo:                                                                                      |                           |                                 |                   |       |          | • × •              |        |
| Controlla la tua casella di posta e utilizza il lin                                                                              | ik nella mail entro       |                                 |                   | ж     |          | -                  | •      |
| 0 ore 50 minuti                                                                                                    |                           |                                 |                   | 1     | 100      |                    | - °    |
| Scaduto il link sarà necessario effettuare nuc                                                                                   | ,<br>avamente la richiest | ta.                             |                   |       | · . ·    |                    |        |
| Non hai ricevuto l'e-mail?<br>Controlla la posta indesiderata o se hai utilizz<br>tuo server possa ricevere e-mail non certifica | zato un indirizzo di j    | posta elettronica certificata ( | PEC), verifica ch | e il  |          |                    | ×      |
|                                                                                                    |                           |                                 |                   |       |          |                    |        |

Figura 1.2

Nella pagina puoi inoltre indicare se sei interessato a ricevere comunicazioni dedicate alle Pubbliche Amministrazioni e/o alle imprese. La preferenza indicata sarà modificabile anche successivamente.

Scegli e digita una password che servirà per effettuare l'accesso sulla piattaforma insieme al codice utente che il Sistema ti assegnerà al passo successivo.

Ti suggeriamo di non fornire a terzi le tue credenziali e di cambiare la password con frequenza.

### **ACCESSO AL PORTALE**

Per accedere alla piattaforma **Acquisti in Rete** è necessario utilizzare la voce **ACCE-DI O REGISTRATI** presente nella parte superiore del portale.

Per l'accesso è possibile utilizzare le credenziali della piattaforma, l'identità digitale SPID oppure la carta d'identità elettronica CIE.

#### Credenziali Acquisti in Rete PA

Sono le credenziali generate al momento della registrazione sulla piattaforma **Acquisti in Rete PA**. Se non ricordi la tua username o la password puoi recuperarle attraverso le funzionalità a disposizione nella schermata di accesso.

#### SPID

Richiedi la tua identità a un *identity provider* di tua scelta.

Per maggiori informazioni su SPID consulta il portale dedicato dell'Agenzia per l'Italia Digitale (AGID).

#### CIE

La Carta di Identità Elettronica (CIE) è il documento d'identità dei cittadini italiani che consente l'accesso ai servizi online delle Pubbliche Amministrazione.

Per utilizzarla devi disporre del PIN (*Personal Identification Number* presente nella ricevuta cartacea fornita dall'operatore comunale al termine della richiesta e nella lettera di accompagnamento al ritiro della CIE), e il lettore di *smart card contactless* (in questo caso occorre anche specifico software) oppure uno smartphone dotato di interfaccia NFC e app CieID.

#### 2.1. Abilitazione

La procedura di **Abilitazione** consente ad un utente della piattaforma di creare uno o più profili di abilitazione.

Le varie procedure di abilitazione permetteranno agli Operatori Economici di abilitarsi ai mercati telematici, quindi ai bandi Beni, Servizi e Lavori del Mercato Elettronico e a tutti i bandi del Sistema Dinamico di Acquisizione.

#### 2.2. Abilitazione ai Mercati Telematici

Per potere effettuare l'Abilitazione ai Mercati Telematici devi risultare registrato su **Acquisti in Rete**. La domanda di abilitazione inoltre deve necessariamente essere presentata dal Legale Rappresentante dell'Operatore Economico e da quest'ultimo portata a termine. La procedura è identica per chiedere l'ammissione al MePA o allo SDAPA.

#### Come funziona e chi può abilitarsi

Fermo restando che è il Legale Rappresentante che deve presentare la domanda, i profili degli utenti che dopo l'abilitazione dell'Operatore Economico possono operare per una o più imprese sul portale www.acquistinretepa.it sono:

- il **Legale Rappresentante**: il soggetto dotato dei necessari poteri per richiedere l'abilitazione sulla piattaforma e procedere in nome e per conto dell'impresa;
- il Collaboratore: il soggetto autorizzato dal Legale Rappresentante dell'impresa allo svolgimento di una serie di attività operative in nome e per conto dell'impresa, come la predisposizione delle domande di partecipazione alle gare, la gestione degli ordini diretti e del catalogo.

Il Legale Rappresentante dell'Operatore Economico che richiede l'abilitazione deve essere dotato del potere di agire in nome e per conto di quest'ultimo, e, in generale, dei poteri per compiere in nome e per conto dell'OE le attività che possono essere svolte sul sistema inclusa:

- la sottoscrizione dei relativi contratti;
- il rilascio di dichiarazioni;
- la presentazione di autocertificazioni, dichiarazioni sostitutive di atti di notorietà, offerte e proposte, liste e cataloghi di beni/servizi;
- l'inoltro di istanze e domande, incluse le domande di Ammissione;
- la presentazione e/o la richiesta di documenti;
- il rilascio, ove richieste, di quietanze, rinunce, garanzie e fideiussioni;
- la Negoziazione e la conclusione di contratti, in particolare attraverso la partecipazione alle apposite procedure previste dal sistema.

Se sei il Legale Rappresentante e vuoi avviare la procedura di abilitazione, verifica di essere in possesso di:

- firma digitale;
- una casella di posta elettronica certificata;
- un personal computer collegato a internet e dotato di un browser compatibile (utilizzare le versioni più recenti);
- un programma software per la conversione in formato PDF dei file che compongono l'offerta.

Puoi utilizzare qualsiasi firma elettronica qualificata, acquistata presso uno dei Prestatori di servizi fiduciari qualificati. L'elenco è reperibile sul sito dell'AGID (Agenzia per l'Italia digitale) <u>https://www.agid.gov.it/it/piattaforme/firma-elettronica-qualificata/prestatori-servizi-fiduciari-qualificati</u>.

### **STRUMENTI DI ACQUISTO**

Gli strumenti di acquisto / vendita, attraverso cui le imprese offrono i propri beni e servizi alla P.A. e le Amministrazioni effettuano acquisti, sono le:

- ConvenzioniTag Convenzioni.svg
- Accordi quadroTag AQ.svg
- Mercato ElettronicoTag MePA.svg
- Sistema dinamico di acquisizioneTag SDA.svg

Gli strumenti d'acquisto e di negoziazione che Consip mette a disposizione delle pubbliche amministrazioni offrono la possibilità di scegliere un'ampia gamma di beni e servizi e lavori di manutenzione, in grado di soddisfare le ordinarie esigenze di approvvigionamento. Oggi, infatti, la spesa pubblica "presidiata" attraverso Convenzioni, Accordi quadro, Mepa e Sdapa comprende le categorie merceologiche di maggior rilevanza nell'ambito dei "consumi intermedi" della P.A..

#### 3.1. Le Convenzioni

Sono contratti che le Amministrazioni possono utilizzare per l'acquisto o il noleggio di beni e servizi. Hanno una scadenza temporale e prevedono un quantitativo o un importo massimo (massimale) che il fornitore deve garantire nell'ambito del contratto.

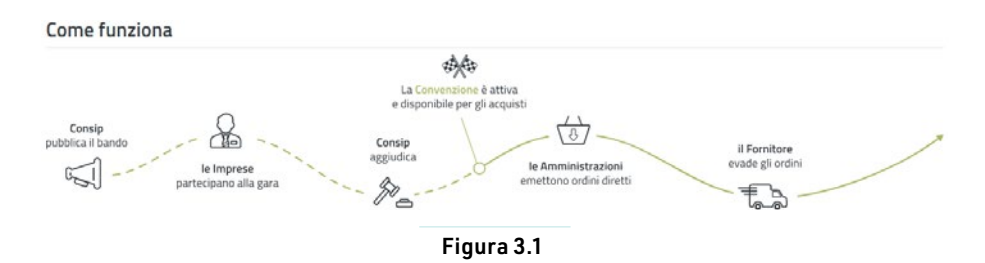

#### 3.1.1. Caratteristiche

- Acquisti sopra e sotto soglia;
- Modalità di acquisito: Ordine Diretto;
- Accesso alle imprese: Gara.

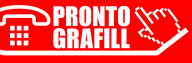

#### 3.1.2. Imprese

È lo strumento giusto se:

- ho i requisiti per la partecipazione, ad esempio sul fatturato;
- la mia impresa è strutturata per gestire ordini di acquisto per l'importo stabilito nel contratto

#### 3.2. L'Accordo Quadro

L'**Accordo Quadro** o **AQ** sono dei contratti quadro aggiudicati da Consip a uno o più fornitori che le Amministrazioni possono utilizzare per acquistare prodotti e servizi. Ciascun AQ definisce la modalità di acquisto: ordine diretto o Appalto specifico.

Hanno una scadenza temporale e prevedono un quantitativo o un importo massimo (massimale) che il fornitore si impegna a garantire nell'ambito del contratto.

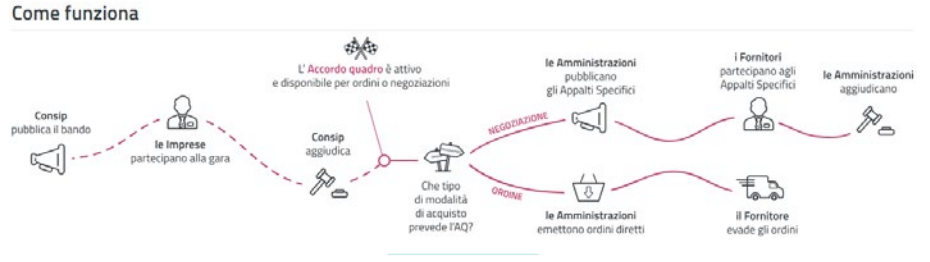

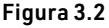

#### 3.2.1. Caratteristiche

- Acquisti sopra e sotto soglia;
- Modalità di acquisto: Ordine Diretto o Negoziazione;
- Accesso alle Imprese: Gara.

#### 3.2.2. Imprese

È lo strumento giusto se:

- ho i requisiti per la partecipazione, ad esempio sul fatturato;
- la mia impresa è strutturata per ricevere e gestire richieste per un importo complessivo elevato

#### 3.3. Mercato Elettronico – MePA

Il **Mercato Elettronico – MePA** è il mercato digitale per gli acquisti sotto soglia comunitaria di beni, servizi e lavori di manutenzione. In qualsiasi momento le imprese possono avviare la richiesta di abilitazione e le Amministrazioni possono acquistare scegliendo le offerte pubblicate direttamente dal catalogo oppure negoziando con i fornitori abilitati.

## **MODALITÀ DI ACQUISIZIONE**

Le modalità di acquisto sul MePA sono le seguenti:

- Acquisti da catalogo;
- Trattative dirette;
- Confronto tra preventivi;
- Richieste di offerta (RDO);
- Appalti specifici;
- Gare.

#### 4.1. Ricezione di un acquisto a catalogo

Alla **ricezione di un acquisto diretto**, l'Operatore Economico riceve una mail al proprio indirizzo di posta elettronica, all'interno della mail, l'utente può accedere all'ordine inviato dalla P.A. selezionando il link «Dettaglio Ordine».

|                                                                                                    | wanted and the local data                                                                                                    |                                                      | (and         |                                                                                                    | Taby Face                                                                                                  |                    |                                                                                  |                                      |
|----------------------------------------------------------------------------------------------------|----------------------------------------------------------------------------------------------------|------------------------------------------------------|--------------|----------------------------------------------------------------------------------------------------|----------------------------------------------------------------------------------------------------|--------------------|----------------------------------------------------------------------------------|--------------------------------------|
|                                                                                                    | Mprocebrack                                                                                                    | den -                                                | Fate -       | ~                                                                                                    | Statu Face                                                                                                 | ~                  |                                                                                  |                                      |
| chine abiitazioni                                                                                                | Statute .                                                                                                    |                                                      | Totala       |                                                                                                    |                                                                                                    | Autor Cana         |                                                                                  |                                      |
|                                                                                                    | Canalitatione                                                                                                    | 0                                                    | mitalist     |                                                                                                    |                                                                                                    | 9 Y                |                                                                                  |                                      |
| NORE -                                                                                                    |                                                                                                    |                                                      |              |                                                                                                    |                                                                                                    |                    |                                                                                  |                                      |
| ban aves                                                                                                    | Y Filtri avan                                                                                                    | 245 (0)                                              |              |                                                                                                    |                                                                                                    | *                  |                                                                                  |                                      |
| legalation                                                                                                    | Anaphit per<br>pages                                                                                                    |                                                      |              |                                                                                                    |                                                                                                    | 1.1.1              |                                                                                  |                                      |
| legitigt verdite                                                                                                 | Mprocedure                                                                                                    | Data footiane                                        | Fana in c    | careo Stato                                                                                                    | Fea Debrindail                                                                                             |                    |                                                                                  |                                      |
| STIONE CATALOGO                                                                                                  | 5961                                                                                                    | 01/10/2521                                           | Ordnast      | to Danatione Inc. Instat                                                                                                    | 1 1                                                                                                    |                    |                                                                                  |                                      |
| STIGNE INDATIVE                                                                                                  | 5941                                                                                                    | 30/05/2521                                           | -            | ercete ecer                                                                                                    |                                                                                                    |                    |                                                                                  |                                      |
| UTAZIONI E GARE                                                                                                  | 5529                                                                                                    | 29/09/2021                                           | man          |                                                                                                    | and the second second                                                                                      |                    | .0                                                                               |                                      |
| lan .                                                                                                    | 1 and                                                                                                    |                                                      |              | _                                                                                                    |                                                                                                    |                    |                                                                                  | -                                    |
|                                                                                                    | 2/67                                                                                                    | Transform.                                           | Urdine       | acquistinretepa                                                                                                    | Di siano                                                                                                   | Aree merceologiche | Acquists Vend Supports                                                           | Lanca her juorteen                   |
| - 1214                                                                                                    | and the second second se |                                                      |              |                                                                                                    |                                                                                                    |                    |                                                                                  |                                      |
| ND -                                                                                                    | 5715                                                                                                    | 2010/02021                                           | Protors      |                                                                                                    |                                                                                                    |                    |                                                                                  |                                      |
| eV2)                                                                                                    | 5715<br>5952                                                                                                    | 25/09/2021<br>16/09/2021                             | Agen         | Terres of stores lable president                                                                                                    | Ordine d                                                                                                   | iretto             |                                                                                  |                                      |
| W21<br>ext a famadore<br>esca PA,<br>esca figurea.                                                               | 5775<br>5952<br>5950                                                                                                    | 20406-2021<br>16-096-2021                            | Agen<br>Agen | Terris al views labs providen<br>3- Dat principal data presiden<br>4- Datas destis<br>Artical principal                                                                                                    | Ordine d                                                                                                   | liretto            |                                                                                  |                                      |
| NVD<br>enti i famazione<br>enta PA,<br>enta Impresa,<br>entransione Definentia                                   | 5715<br>5052<br>5550                                                                                                    | 20409-2021<br>16-09-2021<br>16-09-2021               |              | Terres d'Alexes delle president<br>2 delle prinspat delle president<br>4 delle destite<br>delle destite<br>delle anti-<br>che anti-<br>che anti-<br>delle anti-                                                                                                    | Ordine d                                                                                                   | iretto             |                                                                                  |                                      |
| NO                                                                                                    | 5775<br>5552<br>5550<br>5530                                                                                                    | 20406-2021<br>16406-2021<br>16406-2021<br>18406-2021 |              | Trans al viene interpretation<br>> 2010 principal delegración<br>Minal prespai<br>Minal acentar<br>Universitar<br>Interna Itali<br>Interna Itali<br>Interna Itali<br>Interna Itali                                                                                                    | Ordine d                                                                                                   | iretto             | Bas douates<br>proget to b                                                       | Anni Aquelili                        |
| NV2<br>last + femation<br>ana PA,<br>ana Ingenia<br>attunation Detronos<br>anamatione documentale<br>antane Rosa | 5775<br>5552<br>5550<br>5635<br>5635                                                                                                    | 2009/2021<br>16/09/2021<br>16/09/2021<br>15/09/2021  |              | Press of views lable presented<br>> Date prorigint date presented<br>w Date of white<br>Ministry and and<br>Ministry and<br>Ministry<br>Ministry<br>Mi | Ordine d     Normality     Normality     Normality     Normality     Normality     Normality     Normality | iretto             | Basic diseases<br>property op<br>Basic services<br>property in<br>Basic services | Adust degended<br>accorne<br>accorne |

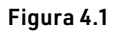

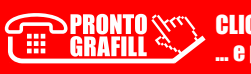

CAPITOLO 4

Dopo aver eseguito l'accesso è anche possibile ricercare l'ordine selezionando la procedura di interesse dal cruscotto:

- attraverso il menu di spalla sinistra «Ordini diretti»;
- dal silos corrispondente allo strumento di interesse;
- ricercando l'ordine tramite il box di ricerca.

#### 4.1.1. Accettare o rifiutare un ordine

L'Operatore Economico può accettare o rifiutare l'ordine.

| inmediata o Differita                                                                                                    |                                                                                   |                                                                                                    |                                                                                                    |                                                                                                    |                                                            |        |
|----------------------------------------------------------------------------------------------------|-----------------------------------------------------------------------------------|----------------------------------------------------------------------------------------------------|----------------------------------------------------------------------------------------------------|----------------------------------------------------------------------------------------------------|------------------------------------------------------------|--------|
| a all'elenco delle procedure                                                                                                    |                                                                                   |                                                                                                    |                                                                                                    |                                                                                                    |                                                            |        |
| Dat principali della procedura<br>Ordine diretto<br>Articoli principali<br>Articoli secondari<br>Utheriori dati<br>Informazioni NSO<br>Note<br>Regiliogo<br>Storico<br>Acquiniti successiai<br>Attu MudiFicativa | Ordin<br>Numero I<br>Id Ordine<br>Sato Ori<br>Fornitore<br>Sato Ori<br>Hai ricevo | ne diretto<br>hocedura sso:<br>Impresa Collaud Valerio<br>line<br>dine ricevuto<br>das un ordine                                                                                                    | Cuta di<br>0.1/10/2<br>Evata uti<br>0.1/10/2<br>Elevite a<br>Nessun<br>Nessun                                                                 | zreaslone<br>021 1209<br>imme modifica<br>1021 12:16<br>coettaslone<br>imme<br>moullamento<br>imme  | Adoni disponibili<br>ACCENTA<br>RIFIUTA                    |        |
|                                                                                                    | Articoli pri<br>Nome Co                                                           | ncipali<br>mmerclale<br>ION 16-ADOx 1NL                                                                                                    | Quantità *<br>2                                                                                                    | Importo<br>6299,39                                                                                  | Azioni                                                     | ^<br>~ |
|                                                                                                    | Articoli Ser<br>Nome Co                                                           | condari<br>mmerciale                                                                                                    | Quantità *                                                                                                    | Importo                                                                                             | Azioni                                                     | ^      |
|                                                                                                    | Ulberiori Di<br>Non sono p                                                        | ati di Input<br>manti uteron dati                                                                                                    |                                                                                                    |                                                                                                    |                                                            | ^      |
|                                                                                                    | Indirizzi<br>Lista indir                                                          | izzi vuota                                                                                                    |                                                                                                    |                                                                                                    |                                                            | ^      |
|                                                                                                    | Storico Orc                                                                       | line<br>bia bia piabia hia buatsa bia biabia bia<br>biadia bia biabia hia biatsa bia biadia bi<br>biabia hia biabia bia biatsa bia biata bia                                                                                                    | iabla bia biabia bia biabia bia biabia<br>la fulda bia biabia bia biabia bia<br>la biabia bia biabia bia biabia bia biabi<br>a biabia bia bia | ia biabia bia biabia bia biabi<br>Is tia biabia bia biabia bia bi<br>Is bia biabia bia biabia bia b | n bia biabia bia<br>abia biabia bia<br>abia bia biabia bia |        |
|                                                                                                    | Data w                                                                            | have been and the state of the state of the | na a formoma                                                                                                    | Citize .                                                                                            |                                                            |        |

Figura 4.2

#### 4.1.2. Accettare o rifiutare una revoca

Potrebbe capitare che la P.A. decida di revocare un ordine. Una volta ricevuta la notifica di proposta di revoca, l'Operatore Economico accede all'ordine interessato. Può accettare o rifiutare la proposta di revoca. In caso di accettazione, la P.A. visualizzerà l'ordine come revocato, altrimenti l'ordine ritorna in stato accettato. A seguito dell'accettazione della proposta di revoca, l'ordine risulta revocato

### MODALITÀ DI PARTECIPAZIONE ALLE PROCEDURE DI GARA SUL MEPA

### 5.1. Trattativa Diretta e Confronto di Preventivi

La **Trattativa Diretta** è una modalità di acquisto del Mercato Elettronico MePa che consente di avviare Negoziazioni dirette con un unico Operatore Economico.

La risposta a una Trattativa Diretta o a un Confronto di Preventivi hanno gli stessi identici passi (clicca su <u>Tipi di RdO</u> per vedere le differenze con le altre RdO), la procedura è assolutamente la stessa.

Entrando nel dettaglio di una di queste Negoziazioni visualizzi il suo Riepilogo.

| 508 SULA 400                                                                                                    | Riepilogo Rdo                                                                                                    |                                                                                                  |                      |                |                                                                         |                                                                                          |                                              |                                                                                                    |                          |                    |                                                           |
|----------------------------------------------------------------------------------------------------|----------------------------------------------------------------------------------------------------|--------------------------------------------------------------------------------------------------|----------------------|----------------|-------------------------------------------------------------------------|------------------------------------------------------------------------------------------|----------------------------------------------|----------------------------------------------------------------------------------------------------|--------------------------|--------------------|-----------------------------------------------------------|
| PN.2022-HDD                                                                                                    |                                                                                                    | 8                                                                                                | O<br>BTREAM          | E              |                                                                         |                                                                                          | (                                            |                                                                                                    | 0                        |                    | 1                                                         |
| ALE PROCEDURE                                                                                                    |                                                                                                    |                                                                                                  |                      |                | DATI PRIVOPAL                                                           |                                                                                          | DATE                                         |                                                                                                    | DET MOD                  | 0                  | DOCUM                                                     |
| pressive (production (n/P)                                                                                                    | NUMERO 800 - 61351                                                                                                    | NO                                                                                               | MERDO-10-511         |                |                                                                         |                                                                                          |                                              |                                                                                                    |                          |                    |                                                           |
| RINCAZONI                                                                                                    | 2009     2014     2014     2014     2014     2014     2014     2014     2014     2014     2014     2014     2014     2014     2014     2014     2014     2014     2014     2014     2014     2014     2014     2014     2014     2014     2014     2014     2014     2014     2014     2014     2014     2014     2014     2014     2014     2014     2014     2014     2014     2014     2014     2014     2014     2014     2014     2014     2014     2014     2014     2014     2014     2014     2014     2014     2014     2014     2014     2014     2014     2014     2014     2014     2014     2014     2014     2014     2014     2014     2014     2014     2014     2014     2014     2014     2014     2014     2014     2014     2014     2014     2014     2014     2014     2014     2014     2014     2014     2014     2014     2014     2014     2014     2014     2014     2014     2014     2014     2014     2014     2014     2014     2014     2014     2014     2014     2014     2014     2014     2014     2014     2014     2014     2014     2014     2014     2014     2014     2014     2014     2014     2014     2014     2014     2014     2014     2014     2014     2014     2014     2014     2014     2014     2014     2014     2014     2014     2014     2014     2014     2014     2014     2014     2014     2014     2014     2014     2014     2014     2014     2014     2014     2014     2014     2014     2014     2014     2014     2014     2014     2014     2014     2014     2014     2014     2014     2014     2014     2014     2014     2014     2014     2014     2014     2014     2014     2014     2014     2014     2014     2014     2014     2014     2014     2014     2014     2014     2014     2014     2014     2014     2014     2014     2014     2014     2014     2014     2014     2014     2014     2014     2014     2014     2014     2014     2014     2014     2014     2014     2014     2014     2014     2014     2014     2014     2014     2014     2014     2014     2014     2014     2014     2014     2014     2014     2014 |                                                                                                  |                      |                | INIZIO PRESENTAZIONE<br>OFFERTE                                         |                                                                                          | TERMINE ULTIMO<br>PRESENTAZIONE OFFERTE      |                                                                                                    | LIMITE STIPULA CONTRATTO |                    |                                                           |
|                                                                                                    |                                                                                                    |                                                                                                  |                      |                |                                                                         |                                                                                          |                                              |                                                                                                    | fill Ul febbras 2022     |                    |                                                           |
|                                                                                                    | Lasti<br>TRADIA NO. Tatata In                                                                                                    | Level<br>Territi<br>Territi                                                                      |                      |                |                                                                         |                                                                                          | 0 100                                        |                                                                                                    |                          |                    |                                                           |
|                                                                                                    | RECOLAMENTO APPLICABLE A                                                                                                    | LA PROCEDURE NUMBER Report                                                                       | Milli altractore las | pinter-physic  | O ms                                                                    | 0                                                                                        | 10-2                                         | C                                                                                                    | 1 00000                  |                    |                                                           |
|                                                                                                    | RESPONSABILE DEL PROCEDIA<br>10002ETT: 11/PSLANT:                                                                                                    | KNR0 / Pape Pape                                                                                 |                      |                |                                                                         |                                                                                          |                                              |                                                                                                    |                          |                    |                                                           |
|                                                                                                    | Page Page                                                                                                    |                                                                                                  |                      |                |                                                                         |                                                                                          |                                              |                                                                                                    |                          |                    |                                                           |
|                                                                                                    |                                                                                                    |                                                                                                  |                      |                |                                                                         |                                                                                          |                                              |                                                                                                    |                          |                    |                                                           |
|                                                                                                    |                                                                                                    |                                                                                                  |                      |                |                                                                         |                                                                                          | **                                           |                                                                                                    | -                        |                    | -                                                         |
| (E)                                                                                                    | 68                                                                                                    |                                                                                                  |                      | 6              | E                                                                       |                                                                                          |                                              |                                                                                                    | C                        |                    |                                                           |
|                                                                                                    |                                                                                                    |                                                                                                  |                      |                | DATI PRINCIPALI                                                         |                                                                                          | Dold                                         |                                                                                                    | 0000                     |                    |                                                           |
| GRT PTINCPRU                                                                                                    | DATE.                                                                                                    | DETTAGUO                                                                                         |                      | DOCUMENTADONE  | Contraction of                                                          |                                                                                          | 1004                                         | 0                                                                                                    |                          |                    |                                                           |
| Criterio di azzivdicazi                                                                                                    | parts                                                                                                    | DETTAGLIO                                                                                        |                      | DOCUMENTAZIONE | NOME DOCUMENTO                                                          | DESCRIZIONE                                                                              | TPOLOGA                                      | CORRECTORIES                                                                                                    | MODAL/TR DI              | FIRMA              | CATEGORIA                                                 |
| on maceau<br>Criterio di aggiudicazi                                                                                                    | prite<br>prite                                                                                                    | DETTAGUO                                                                                         |                      | росиненталоне  | NOME DOCUMENTO                                                          | DESCRIPTIONE                                                                             | терсова                                      | OBBLIGATORICTĂ                                                                                                    | MODAUTR DI<br>INVIO      | FIRMA<br>DIGITALE  | CATEGORIA                                                 |
| ontrenocesu<br>Criterio di aggiudicazi<br>CIG : 6525 - M651620M                                                                                                    | DATE                                                                                                    | DETTAGLIO                                                                                        |                      | DOCUMENTADONE  |                                                                         | DESCRIZIONE<br>descrizione per<br>fatturaz -                                             | TPOLOGA                                      | OBBLIGHTORIETÄ                                                                                                    | MCOALITĂ OF<br>INVO      | FIEMA              | CATEGORIA<br>De consultare                                |
| Criterio di aggiudicazi<br>Criterio di aggiudicazi<br>CIG : 1525 - MESTADON<br>Daria presente precedure n                                                          | parts<br>parts<br>idebit i Minor presson<br>on sussistie hobbigs di richvesta del DG                                                                                                    | DETINGUO                                                                                         |                      | DOCUMENTADONE  |                                                                         | DESCRIDENT<br>describerte per<br>fatturat                                                | техова                                       | OBBLIGATORICTĂ                                                                                                    | MODALITĂ DI<br>IRINO     | FIRMA              | CATEGORIA<br>Deconsultarie                                |
| Distributional<br>Criterio di aggiudicazi<br>CIG 1 6525 - Presinante<br>Per la presente procedure n<br>Elenco dei CPV 1                                            | Land<br>DATE                                                                                                    | DETINGUO                                                                                         |                      | pocurentadove  | NOME DOCUMENTS                                                          | DESCRIPTIONE<br>descriptione per<br>fatturate -<br>conservets<br>conservets              | TIPOLOGA                                     | OBBLIGATORICTĂ<br>Obbligatorio - un<br>solo documento                                                                   | MODAL/TROM               | FIRMA<br>DIGITALE  | CATEGORIA<br>De consultare<br>De pressure                 |
| Distrimutaria<br>Criterio di aggiudicazi<br>CIG : 1525 - Helsinzone<br>Teris presente procedure n<br>Elenco dei CPV :                                              | ports<br>ports<br>Safet 1 Minur pressue<br>on suassime hobbliggs driverswets del CG                                                                                                    | DETAGLO                                                                                          |                      | DOCHERUNDONE   | NOME DOCUMENTS<br>Documents on<br>Documents of                          | DESCRIZONE<br>descrizione per<br>fattoration<br>descrizione<br>fattoration               | THOLOGIA                                     | COBLIGATORICTÀ<br>CODINGRIDIO - UT<br>SUIS dOCUMIENTE<br>LIMITIMUED                                                     | MCDAUTA DI<br>MVIO       | FIRMA<br>DIGITALE  | CATEGORIA<br>Dis-consultane<br>Dia-produzine              |
| Den Hindensu<br>Criterio di aggiudicazi<br>DG 1 6525 - Hissinicole<br>Ini la posente procedura la<br>Elenco del CPV :<br>Identificazio                             | une<br>prits<br>Idate i Mone prozect<br>on nasante hotilige di Activette del CQ<br>Descriteme                                                                                                    | DETTAGLIO<br>Categoria di abilitacione                                                           | Forster              | Docreteratione | AGMET BOCKMENNS<br>Comments es<br>Discuments es<br>Discuments et<br>(2) | DESCRIDENT<br>describer per<br>faturation<br>faturation<br>counted<br>counted<br>counted | TIPOLOSIA<br>TELINCA<br>AMMEDITATIVA         | OBELIGATORI(TA<br>OBELIGATORI(TA<br>DESignation - un<br>solo accumento<br>ammenio<br>Designation - un<br>solo accumento | MODALITĂ DI<br>INVIO     | FIEMMA<br>DISITALE | CATEGORA<br>De consutare<br>Da prature<br>Da sentare      |
| Enterio di aggiudicazi<br>Criterio di aggiudicazi<br>CIG I ISSO - Inscinzore<br>Ini la presente procedure ni<br>Elenco dei CPV I<br>Mentificative<br>ISSIII S200-4 | DATE 1 Minor prezes<br>on nuesces histolige di indiversi del OG<br>Descritore<br>Seni di arachet                                                                                                    | DETTAGLIO<br>Categoria di abilitazione<br>Categoria di abilitazione<br>Categoria di abilitazione | Forsiber<br>2 1001   |                |                                                                         | DESCRIDENT<br>describere per<br>fatterat<br>documents<br>complane a<br>restiture         | тарадова<br>тарадова<br>тарадова<br>тарадова | Consustancer(1)<br>Consustancer(1)<br>Consequences<br>unit advancements<br>anteneous<br>Consequences<br>anteneous       | MODALITĂ DI<br>INVO      | NO<br>NO           | CATEGORIA<br>De consultare<br>Da presidare<br>De reminare |

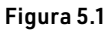

In alto a destra trovi sempre l'indicazione dello stato della RdO, nelle varie sezioni informazioni specifiche utili alla valutazione dell'iniziativa:

- Dati Principali: identificativo della RdO, Bando abilitativo di riferimento, tipologia di Negoziazione e soggetti di riferimento;
- Date: le date dell'iniziativa con il dettaglio delle scadenze, entro quando puoi presentare offerta e fino a quando rimani vincolato una volta presentata;
- Dettaglio: criterio di aggiudicazione, CIG, CPV e categoria di abilitazione;
- Documentazione: l'elenco dei documenti di riferimento per l'iniziativa.

ONTO CLICCA per maggiori informazioni AFILL \_\_\_\_\_\_\_\_\_ e per te uno <u>SCONTO SPECIALE</u>

Per visionare o scaricare la documentazione basta cliccare sullo specifico documento. Il **requisito**, cioè l'oggetto della Negoziazione, la P.A. lo rappresenta nella documentazione o nella descrizione della RdO.

#### 5.1.1. Richiesta di chiarimenti

Dal menu a sinistra, selezionando Richiesta di chiarimenti hai la possibilità di chiarire i tuoi dubbi inviando una missiva alla P.A. di riferimento. Hai tempo fino alla scadenza dei termini che hai modo di vedere nella sezione **Date** del Riepilogo.

|                       |                                                 | Stato                                               | Rdo: PUBBLICATA  |
|-----------------------|-------------------------------------------------|-----------------------------------------------------|------------------|
| C TORNA ALLE RDO      | Richiesta chiarimen                             | ti                                                  | INVIA RICHIESTA  |
| REPILOGO RDO          | La funzionalità permette la ricerca di una rich | iesta di chiarimenti con le eventuali risposte asso | ciate            |
| E TUE PROCEDURE       |                                                 |                                                     |                  |
| RICHIESTE CHIARIMENTI | E rinti                                         |                                                     | Ŷ                |
| COMUNICAZIONI         | Mostra risultati 10 🗸                           | 0 risultati                                         | 44 × 3 × 34      |
|                       | OGGETTO A                                       | MESSAGGI STATO 🛦                                    | DATA RICEZIONE V |
|                       |                                                 | Nessun risultato trovato                            |                  |
|                       | Mostra risultati 10 🗸                           | 0 risultati                                         | 41 4 1 5 55      |

Hai la possibilità di scrivere un messaggio di 30.000 caratteri.

Figura 5.2

Al momento della risposta, riceverai notifica a sistema e una email di cortesia con un link diretto per visualizzare la risposta. In alternativa accedi a questa sezione e il messaggio della P.A. sarà a tua disposizione. La P.A., invece che rispondere direttamente, potrebbe pubblicare direttamente le risposte a tutte le richieste di chiarimenti nell'ambito dei documenti da consultare, accessibili dal riepilogo RdO.

| Richiest           | ta chiarimen                  | ti                              |                     | INVIA F                            | RICHIESTA                     |
|--------------------|-------------------------------|---------------------------------|---------------------|------------------------------------|-------------------------------|
| La funzionalità pe | rmette la ricerca di una rich | iesta di chiarimenti con le evi | entuali risposte as | sociate<br>Termine rict<br>07/05/2 | Nesta chiarimenti<br>022 1541 |
| \ Filtri           |                               |                                 |                     |                                    | ~                             |
| Mostra risultati   | 10 🗸                          | 1 risulta                       | 5                   | 44                                 | e 1 2 33                      |
| OGGETTO 🛦          |                               | MESSAGGI                        | STATO 🛦             | DATA RICEZIONE ¥                   | /                             |
| richiesta chiarir  | menti                         | 0                               | LETTA               | 07/05/2022                         | >                             |
| Mostra risultati   | 10 🗸                          | 1 risulta                       | ti                  | 24                                 | ic 1 9 - 35                   |

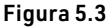

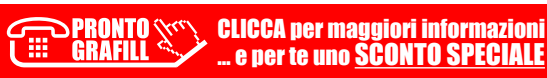

### LE NEGOZIAZIONI SUL MEPA

#### 6.1. Le Negoziazioni

Dal Cruscotto puoi accedere al riepilogo di tutte le RdO attraverso:

- la sezione Mercato Elettronico > Negoziazioni;
- il menu laterale di sinistra Vendite > Negoziazioni > MePA.

In entrambii casi sarai indirizzato alla schermata sulla quale puoi vedere tutte le RdO.

| Aldo Penna<br>Gestore antile                          | 에 ос техт голмалоне                      | gentante per conto di.<br>Vuoi <u>cambiare n</u>                                                                                                    | 0<br>(1)          | Cerca ordini e negoznazioni<br>Cerca ordini e negoznazioni<br>identificative<br>mumero ordinie/negoziazione |
|-------------------------------------------------------|------------------------------------------|----------------------------------------------------------------------------------------------------|-------------------|----------------------------------------------------------------------------------------------------|
| Gestione abilitazioni                                 |                                          |                                                                                                    |                   |                                                                                                    |
| VENDITE                                               | Y Rusi ricoperti su gare (0)             | Exect formation                                                                                                    | Sistema Din       | W Converting                                                                                                |
| S Ordiné directs     Negsziazioni     Replogo vendite | IE Orden<br>IE Negodazion                | Der facilitare i unizzo degli<br>strumenti ili acquisto e delle<br>instative presenti sul Portale<br>Acquisti in Rete, sono organizzati<br>portodicamente e senti di | Apparts specific  | i Drđej<br>Pretecipazioni                                                                                   |
| GESTIONE CATALOGO                                     | S                                        | formazione, sia in aula sia on line,<br>per le Ammunistrazioni e per le                                                                                              |                   |                                                                                                    |
| GESTIONE INIZIATIVE                                   | ) III Ordini<br>III Richieste di Offerta | kronesa                                                                                                    | 🗄 Appahi specific | i III Ordini<br>III Parteopazioni                                                                           |

Figura 6.1

Da questa schermata il **Legale Rappresentante** e il **Collaboratore** hanno la possibilità di vedere tutte le RdO cui hanno partecipato e a cui parteciperanno.

Ricordati che non basta che l'Impresa sia abilitata alle categorie oggetto della RdO ma, per poterle gestire, sarà necessario che il Legale Rappresentante sia associato alla specifica categoria e, in maniera corrispondente, che il Collaboratore sia autorizzato a operare. Per i dettagli puoi consultare la pagina del **Profilo** di abilitazione relativa alle categorie.

La schermata è divisa in RdO ad Inviti e RdO Aperte:

- RdO ad Inviti, sono quelle per cui hai ricevuto un invito diretto, solo tu come OE invitato le puoi visionare e solo in quanto abilitato al Bando/Categoria oggetto della Negoziazione puoi essere invitato;
- RdO aperte, sono visibili a tutti, per presentare offerta è necessario essere abilitati al Bando/Categoria oggetto della Negoziazione.

| nine i incenta noo pantecipazione                                                                                                    |                                                                                                    |                                                                                     |                                     |                                                                                                   |                |
|----------------------------------------------------------------------------------------------------|----------------------------------------------------------------------------------------------------|-------------------------------------------------------------------------------------|-------------------------------------|---------------------------------------------------------------------------------------------------|----------------|
| FL FORNITORE LEGALE                                                                                                    | Reo a cursei stato invitato                                                                                  | O<br>in scadenza oggi                                                               | Rdo aperte                          | inscade                                                                                           | 4<br>enze oggi |
| Gestione abilitazioni                                                                                                    | forts per Norte                                                                                              | Cerca per Numero                                                                    |                                     | Scegli Categoria                                                                                  |                |
|                                                                                                    | Importo (€)                                                                                                  | Scegli Tipologia                                                                    | ~                                   | Termine inserimento offert                                                                        | a              |
|                                                                                                    |                                                                                                    |                                                                                     |                                     |                                                                                                   |                |
| VENDITE ~                                                                                                    | Scegli Stato Offerta                                                                                         | ~                                                                                   |                                     |                                                                                                   |                |
| VENDITE ~                                                                                                    | Scogli Stato Offerta                                                                                         | ~                                                                                   |                                     |                                                                                                   |                |
| VENDITE ~~<br>> Ordini diretti<br>> Negoziazioni                                                                                                    | Scegli Stato Offerta                                                                                         | ~                                                                                   |                                     | ANNULLA                                                                                           | CERCA          |
| VENDITE                                                                                                    | Songli Stato Offerta                                                                                         | *                                                                                   |                                     | ANNULLA                                                                                           | CERCA          |
| VENDITE                                                                                                    | Scegi Stato Offerta<br>RdO ad                                                                                | Inviti                                                                              |                                     | ANNULLA<br>RdO Aperte                                                                             | CERCA          |
| VENDITE  Venderstand                                                                                                    | Scegi Stato Offerta<br>RdO ad                                                                                | Inviti<br>M Starks                                                                  | Data vicio pres                     | AMMULLA<br>RdO Aperte                                                                             | CERCA          |
| VENDITE  Vendeni diretti Ordeni diretti Ordeni diretti Orgesizioni Orgesizioni GESTIONE CATALOGO GESTIONE INIZIATIVE GARE V                                                                                                    | Scogli Stato Offerta<br>RdO ad<br>scome FIDEMOR - POO Evo<br>rvac.com Statione Appella                       | Inviti<br>At Route Trees                                                            | Data inters pres<br>Data fina presa | ANNULLA<br>RdD Aperte<br>sentazone efferte. 29/05/2022<br>etazone efferte. 25/06/2022             | CERCA          |
| VENDITE  VENDITE VENDITE VENDITE Ordini diretti Ordini diretti Ord | Scegi Stato Offerta<br>RdO ad<br>RdO ad<br>ROEMOR - ROO Evol<br>resp.ccm. Statione Appelta<br>Mosto Bioutati | Inviti<br>11 20 perfect<br>141 20 perfect<br>14 perfect<br>14 perfect<br>14 perfect | Data into pres<br>Data fine press   | ANNULLA<br>RdO Aperte<br>sentazione offene: 29/05/2022<br>retazione offene: 29/06/2022<br>(c) (c) | CERCA          |

Figura 6.2

Puoi cercare attraverso i seguenti filtri:

- Nome iniziativa;
- Numero RdO;
- Categoria oggetto della RdO;
- Importo dell'Iniziativa;
- Tipologia:
  - Trattativa Diretta;
  - Confronto di Preventivi;
  - RdO Semplice;
  - RdO Evoluta;
- Termine inserimento offerta;
- Stati offerta:
  - In composizione;
  - Inviata;
  - Aggiudicata;
  - Stipulata;
  - Esclusa.

In questa schermata vedi tutte le Negoziazioni delle RdO MePA, in corrispondenza di ciascuna hai modo di vedere lo stato in cui si trova (es.: pubblicata, scaduta, in esame, stipulata).

### LE PROCEDURE DI PARTECIPAZIONE ALLE GARE

#### 7.1. Procedura di Partecipazione gara Convenzione

Per procedere con la presentazione dell'offerta seleziona **"Inizia la procedura"**. Il Sistema apre una pagina con la procedura di partecipazione alla gara articolata in otto passi da compilare.

Ogni passo è propedeutico alla compilazione del passo successivo:

- passo 1: scelta della forma di partecipazione;
- passo 2: scelta dei lotti;
- passo 3: gestione utenti;
- passo 4: dati dell'azienda e dichiarazioni necessarie;
- passo 5: amministratori dell'impresa e assetti societari;
- passo 6: documenti di partecipazione ed eventuali allegati;
- passo 7: compilazione offerta;
- passo 8: conferma e invio.

| acquistin retepa      |         | Programma                                         | Catalogo       | Iniziative | Bandi           | Supporto        | cerca nel portale         |  |
|-----------------------|---------|---------------------------------------------------|----------------|------------|-----------------|-----------------|---------------------------|--|
| ascondi menu 🔻        | Reti lo | cali 7                                            |                |            |                 |                 |                           |  |
|                       |         |                                                   | Passi della p  | rocedura   |                 |                 | Stato avanzamento impresa |  |
| CONTINUA LA PROCEDURA | 1       | Forma di partecipazione                           |                |            |                 | Completa        | te                        |  |
| SESTIONE INIZIATIVA   | . 2     | Scelta lotti                                      | Scelta lotti   |            |                 | Da compl        | Da completare             |  |
|                       | 3       | Gestione utenti                                   |                |            |                 | Non acces       | sibile                    |  |
| NEPILOGO              | * 4     | Dati dell'azienda e dichiarazio                   | oni necessarie |            |                 | Non acces       | isibile                   |  |
|                       | 5       | Amministratori dell'impresa e assetti societari   |                |            | Non acces       | Non accessibile |                           |  |
| OMUNICAZIONI          | 6       | Documento di Partecipazione ed eventuali allegati |                |            | Non accessibile |                 |                           |  |
|                       | 7       | Offerta per Lotto 1                               |                |            |                 | Non acces       | sibile                    |  |
|                       | 8       | Offerta per Lotto 2                               |                |            |                 | Non acces       | isibile                   |  |
|                       | 9       | Offerta per Lotto 3                               |                |            |                 | Non accer       | sibile                    |  |
|                       | 10      | Offerta per Lotto 4                               |                |            |                 | Non acces       | ssibile                   |  |
|                       | 11      | Conferma e invio                                  |                |            |                 | Non accer       | ssibile                   |  |

Figura 7.1

#### 7.1.1. Scelta della forma di partecipazione

Seleziona la **forma di partecipazione** con cui hai intenzione di partecipare alla gara.

PRONTO CLICCA per maggiori informazioni GRAFILL ... e per te uno <u>SCONTO SPECIALE</u> CAPITOLO 7

Puoi scegliere di presentare offerta in una delle seguenti forme:

- singolo Operatore Economico;
- consorzi Stabili;
- consorzi fra società cooperative;
- Operatori riuniti in forme costituite di RTI, Consorzi e GEIE;
- Operatori riuniti in forme costituende di RTI, Consorzi e GEIE.

#### Singolo Operatore Economico

Se vuoi partecipare come singolo Operatore Economico seleziona dall'elenco la forma corrispondente e poi clicca "Salva e procedi". Il Sistema ti rimanda immediatamente alla compilazione dei passi successivi.

#### RTI, Consorzi, GEIE (costituiti o costituendi)

Se vuoi partecipare in forma costituita o costituenda di RTI, Consorzi o GEIE, allora scegli una tra le voci in tendina (Fig. 7.2).

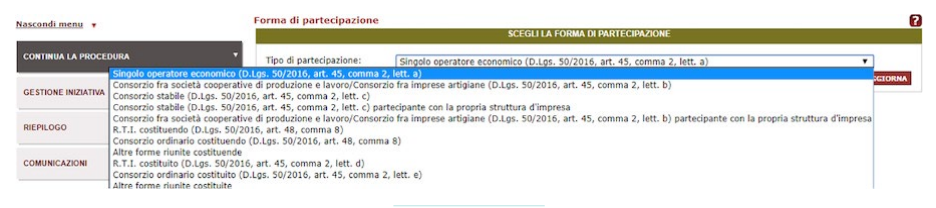

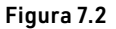

A seconda della scelta effettuata, la suddivisione delle attività da espletare sul Sistema si configurerà come descritto nella tabella che segue:

|                                                                                       | Consorzi Stabi<br>società coopera<br>riuniti in forme<br>Consorz | li, Consorzi fra<br>ative, Operatori<br>costituite (RTI,<br>zi, GEIE) | Operatori riuniti<br>in forme costituende<br>(RTI, Consorzi, GEIE) |                         |  |
|---------------------------------------------------------------------------------------|------------------------------------------------------------------|-----------------------------------------------------------------------|--------------------------------------------------------------------|-------------------------|--|
| Attività di compilazione dei passi<br>della procedura e gestione dei<br>documenti     | Consorzio<br>Mandataria                                          | Consorziata<br>Mandante                                               | Consorzio<br>Mandataria                                            | Consorziata<br>Mandante |  |
| Passo 1 – Scelta della forma di<br>partecipazione                                     | x                                                                |                                                                       | x                                                                  | х                       |  |
| Passo 2 – Scelta dei lotti                                                            | x                                                                |                                                                       | х                                                                  | x                       |  |
| Passo 3 – Gestione utenti del<br>consorzio/mandataria                                 | x                                                                |                                                                       | x                                                                  |                         |  |
| Passo 3 – Gestione utenti delle<br>consorziate/mandanti                               |                                                                  | х                                                                     |                                                                    | x                       |  |
| Passo 4 – Dati dell'azienda e<br>dichiarazioni necessarie del<br>consorzio/mandataria | x                                                                |                                                                       | х                                                                  |                         |  |

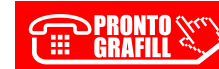

### **GUIDA ALL'INVIO DEI FLUSSI DATI DI FATTURATO** RELATIVI ALLE FEE A CARICO DEGLI AGGIUDICATARI

#### 8.1. La dichiarazione di fatturato

Ai sensi del D.M. 23 novembre 2012, i fornitori aggiudicatari di Convenzioni, di appalti basati su **Accordi Quadro** e **Gare su delega** bandite da Consip S.p.A., sono tenuti a versare una commissione sul valore degli acquisti effettuati dalle Amministrazioni nell'entità e secondo le modalità e i termini previsti dal suddetto decreto e dalla documentazione di gara relativa alla specifica procedura di aggiudicazione.

Pertanto, il fornitore aggiudicatario è tenuto a inviare con cadenza mensile e semestrale a Consip S.p.A. una dichiarazione di fatturato relativa alle fatture emesse nel periodo di riferimento, corredata da un report di dettaglio di tali fatture, necessaria ai fini del calcolo della suddetta commissione da versare a Consip S.p.A..

La procedura descritta nella seguente pagina deve essere eseguita per tutti i lotti/iniziative per i quali il fornitore risulti aggiudicatario (ove nel contratto stipulato sia prevista una commissione da corrispondere a Consip S.p.A. ai sensi del D.M. 23 novembre 2012).

I fornitori aggiudicatari sono tenuti a inviare a Consip S.p.A. le Dichiarazioni di fatturato mensili/semestrali e i relativi Report di fatture per tutta la durata di vita del lotto/ iniziativa, **anche nei mesi/semestri in cui non vi è emissione di fatture** (*cfr.* par. 7.7).

La trasmissione delle Dichiarazioni e dei Report dovrà avvenire attraverso il Portale Acquistinrete.

Gli utenti abilitati a operare sul Sistema sono i legali rappresentanti e gli operatori di impresa delle imprese aggiudicatarie (capogruppo in caso di RTI/Consorzio).

Per completare le operazioni sul Sistema è necessario l'utilizzo della firma digitale da parte di uno dei legali rappresentanti dell'Impresa abilitati al Sistema.

N.B. Ti ricordiamo che gli utenti di Acquisti in Rete hanno a disposizione diversi canali e materiali informativi per gestire al meglio le proprie attività. Se però hai un problema tecnico relativo al funzionamento della piattaforma è a tua disposizione il numero verde 800 062 060.

Ricordati di prendere nota del numero del ticket assegnato dal Contact Center alla tua richiesta: potrà essere utilizzato in caso di inadempienza contestata da Consip nell'invio dei flussi previsti.

#### 8.1.1. Avvio adempimento invio flussi

Le dichiarazioni di fatturato dovranno pervenire a Consip S.p.A. a partire:

- dall'aggiudicazione del primo Appalto Specifico (AS), in caso di Accordo Quadro (AQ);
- dalla ricezione del primo Ordine diretto d'Acquisto (OdA), in caso di Convenzione;
- dall'aggiudicazione del primo AS e/o dalla ricezione del primo OdA in caso di iniziative ibride.

#### Termine adempimento invio flussi

I flussi di fatturato mensili sono dovuti fino al mese successivo alla comunicazione del fornitore, inviata via PEC all'indirizzo fee.convenzioni@postacert.consip.it, di completamento delle procedure amministrative di fatturazione (*cfr.* par. 7.3).

l flussi di fatturato semestrali sono dovuti fino a presenza di dichiarazioni di flusso di fatturato mensili nel semestre (*cfr.* par. 7.4).

#### 8.1.2. Modalità di accesso

Dalla **homepage** del Portale, inserire le credenziali di accesso per effettuare login: **Nome utente e Password**.

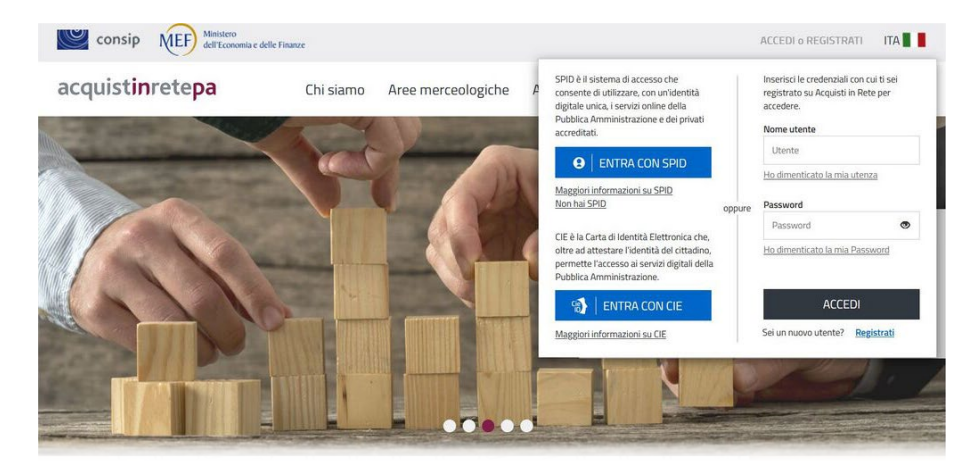

Figura 8.1

Dopo aver digitato le credenziali di accesso, ti trovi sul tuo Cruscotto personale, dove hai a disposizione la tua anagrafica per la Gestione del profilo, le tue Negoziazioni in corso, una sezione di Servizi offerti dalla Piattaforma utili a gestire i tuoi Acquisti e la tua Area dei Messaggi, dalle P.A. e dal Sistema.

Dal menu laterale posto sulla sinistra **Gare** seleziona lo strumento di interesse fra:

SPRONTO GRAFILL

- Convenzioni;
- Accordi quadro.

### LA FATTURAZIONE ELETTRONICA

#### 9.1. Gli obblighi di fatturazione elettronica

Ministeri, Agenzie fiscali ed Enti nazionali di previdenza, non possono più accettare fatture emesse o trasmesse in forma cartacea dal 6 giugno 2014.

La stessa disposizione è stata applicata dal 6 giugno 2015, ai restanti Enti nazionali. In aggiunta si fa presente che le P.A. non potranno procedere al pagamento, neppure parziale, fino all'invio del documento in forma elettronica.

L'obbligo di fatturazione in forma elettronica nei confronti delle Amministrazioni dello Stato è stato introdotto dalla Finanziaria 2008. La legge ha stabilito che la trasmissione delle fatture elettroniche destinate alle Amministrazioni dello Stato deve essere effettuata attraverso il **Sistema di Interscambio** (SdI), Sistema informatico di supporto al processo di "ricezione e successivo inoltro delle fatture elettroniche alle amministrazioni destinatarie" nonché alla "gestione dei dati in forma aggregata e dei flussi informativi anche ai fini della loro integrazione nei sistemi di monitoraggio della finanza pubblica".

Le modalità di funzionamento dello SdI sono state definite con il decreto ministeriale 3 aprile 2013, n. 55. In aggiunta l'Unione europea con direttiva 2014/55/UE ha introdotto delle novità relative alla fatturazione elettronica negli appalti pubblici, definendo lo **standard europeo del formato di fattura elettronica**.

Tale intervento normativo è stato recepito nell'ordinamento italiano con il D.Lgs. 27 dicembre 2018, n. 148 che ha introdotto a partire dal 18 aprile 2019 l'obbligo per le Amministrazioni a ricevere ed elaborare le fatture elettroniche conformi allo standard europeo sulla fatturazione elettronica negli appalti pubblici.

Infine, l'Agenzia delle entrate con provvedimento del 18 aprile 2019 – **Regole tecniche relative alla gestione delle fatture di cui all'articolo 3, comma 1, D.Lgs. 148/2018** ha definito le regole tecniche del processo di gestione da parte del Sistema di Interscambio delle fatture elettroniche.

**Gestore del Sistema d'Interscambio è l'Agenzia delle Entrate** (decreto del 7 marzo 2008), alla quale sono stati demandati i seguenti compiti:

- coordinamento con il Sistema informatico della fiscalità;
- controllo della gestione tecnica del Sistema di Interscambio, vigilanza in ordine al trattamento dei dati e delle informazioni;

gestione dei dati e delle informazioni che transitano attraverso il Sistema di Interscambio ed elaborazione di flussi informativi anche ai fini della loro integrazione nei sistemi di monitoraggio della finanza pubblica.

Inoltre, periodicamente, l'Agenzia relaziona al Ministero dell'Economia e delle Finanze sull'andamento e l'evoluzione del Sistema.

Tutta la documentazione tecnica sulla fattura elettronica, le modalità di trasmissione e i servizi di supporto e assistenza, sono disponibili su www.fatturapa.gov.it, un sito dedicato esclusivamente alla fatturazione elettronica verso le Pubbliche Amministrazioni.

#### 9.1.1. Soggetti interessati

Gli utenti coinvolti nel processo di fatturazione elettronica sono:

- gli Operatori Economici, cioè i fornitori di beni e servizi verso le P.A., obbligati alla compilazione/trasmissione delle fatture elettroniche e all'archiviazione sostitutiva prevista dalla legge. Va precisato che le fatture emesse dagli intermediari per la trasmissione delle dichiarazioni dei redditi e per la riscossione mediante modello F24 sono, al momento, derogate dagli obblighi;
- le Pubbliche Amministrazioni, che devono effettuare una serie di operazioni collegate alla ricezione della fattura elettronica, in primis l'inserimento dei dati anagrafici di fatturazione su IPA;
- gli intermediari (banche, Poste, altri intermediari finanziari, intermediari di filiera, commercialisti, imprese ICT), vale a dire soggetti terzi ai quali gli Operatori Economici possono rivolgersi per la compilazione/trasmissione della fattura elettronica e per l'archiviazione sostitutiva prevista dalla legge. Possono servirsi degli intermediari anche le P.A. per la ricezione del flusso elettronico dei dati e per l'archiviazione sostitutiva.

#### 9.1.2. Regole di generazione e trasmissione di una fattura elettronica

La Fattura Elettronica è un file XML (eXtensible Markup Language) elaborato secondo il formato nazionale FatturaPA oppure secondo il formato conforme allo standard europeo. L'autenticità dell'origine e l'integrità del contenuto sono garantite tramite l'apposizione della firma digitale di chi emette la fattura. Il file XML può contenere una fattura singola (un solo corpo fattura) oppure un lotto di fatture (più corpi fattura con la stessa intestazione).

Il file XML preparato, firmato e nominato nel rispetto delle regole previste<ref>Nella predisposizione del file FatturaPA deve essere rispettata la seguente nomenclatura: Codice Paese + Identificativo univoco del Trasmittente + Progressivo univoco del file. Nell'applicazione offerta su <u>www.acquistinretepa.it</u> il file viene automaticamente generato secondo la nomenclatura prevista. Il codice trasmittente sarà quello del MEF (Ministero Economia e Finanze).</ref>, può essere inviato al Sistema di Interscambio attraverso cinque diversi canali di trasmissione:

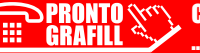

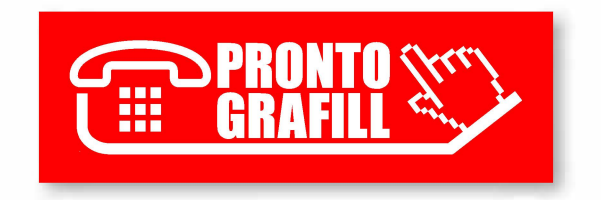